# Log in with your MLB.com Account

- After you have downloaded the app, you will need to log in using your MLB.com account.
- If you do not have an MLB.com account, click Sign Up to create one.
  - It is recommended that you create one using the same email associated with your forwarded/purchased ticket.
- Forget your password? Click the "Forgot Password?" link and a new one will be emailed to you.

| BALLPARK |              |               |
|----------|--------------|---------------|
| LOG I    | N            | SIGN UP       |
| Log in   | with your ML | B.com account |
| email    |              |               |
| PASSWORI | D            |               |
|          | Forgot Pas   | sword?        |
|          | LOG          | IN            |
|          | Privacy P    | Policy        |

# Select the Royals as your Favorite Team

- After you sign in select the Kansas City Royals as your favorite team.
- From here you can access all Kauffman Stadium specific-app features which include:
  - Mobile event entry + check-in
  - Social media info
  - Special offers, rewards and exclusive content
  - Discounted seat upgrades and fan experiences through the Royals Memories Program

| <      | Teams                   | Edit  |  |  |  |
|--------|-------------------------|-------|--|--|--|
| FAVOR  | FAVORITE TEAMS          |       |  |  |  |
| KC     | Kansas City Royals      |       |  |  |  |
| ALL TE | AMS                     |       |  |  |  |
|        | Arizona Diamondbacks    |       |  |  |  |
| A      | Atlanta Braves          |       |  |  |  |
| 0      | Baltimore Orioles       |       |  |  |  |
| 3      | Boston Red Sox          |       |  |  |  |
| 6      | Chicago Cubs            |       |  |  |  |
| \$     | Chicago White Sox       |       |  |  |  |
| C      | Cincinnati Reds         |       |  |  |  |
| Today  | KC. E<br>Royals Journal | Inbox |  |  |  |

# Linking your Account

- To view your tickets, you will need to connect your Royals account to your MLB.com account.
- In the today tab, click on Add Ticket Account.
- On the next page, select Link Account.
- Enter the email address associated with your forwarded/purchased tickets and click verify Email Address.

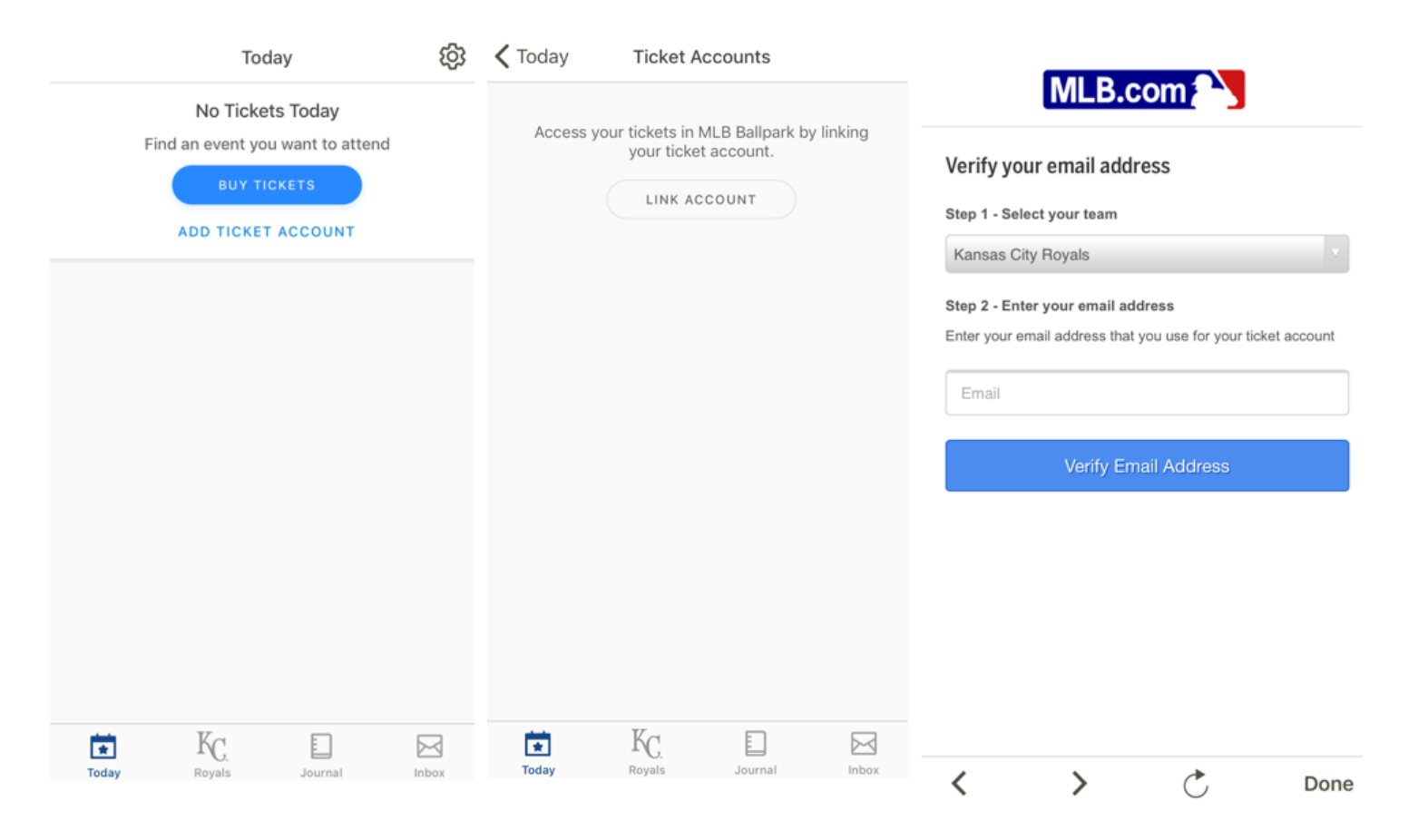

## How to Link your Account

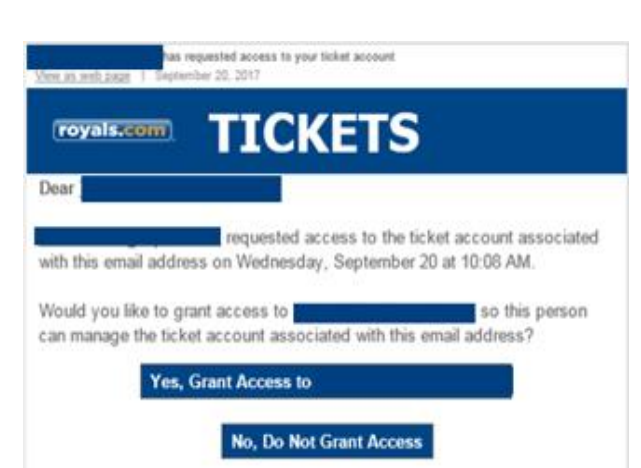

This request will be valid for 15 minutes. If it expires, you may request another link via the MLB.com Ballpark app in the "Ticket Accounts" section of Settings.

If you did not make this request, please click "No, Do Not Grant Access" above or simply ignore this message. If you have questions, please contact us at ticketservices@royals.com. Visit royals.com/ballparkapp for our feasuretty, asked meetings.

- You will receive an email verification.
- Select" Yes, Grant Access."
- On the next page select" Yes, Continue."
- Return to the Ballpark App. You may have to refresh the page for your tickets to appear. You can do so by swiping down on your phone.
- Your tickets will appear within the 'Tickets' tab in the Ballpark app.

### royals.com

#### Ticket Account Linking Verification

By clicking the below link, your ticket account will be accessible via the MLB.com Ballpark app. Please confirm that you want to grant access to your ticket account.

If you did not make this request, please click No.

Yes, Continue